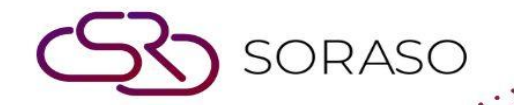

# Hướng dẫn sử dụng

# PCS – Contract Profile | Hướng dẫn người

dùng

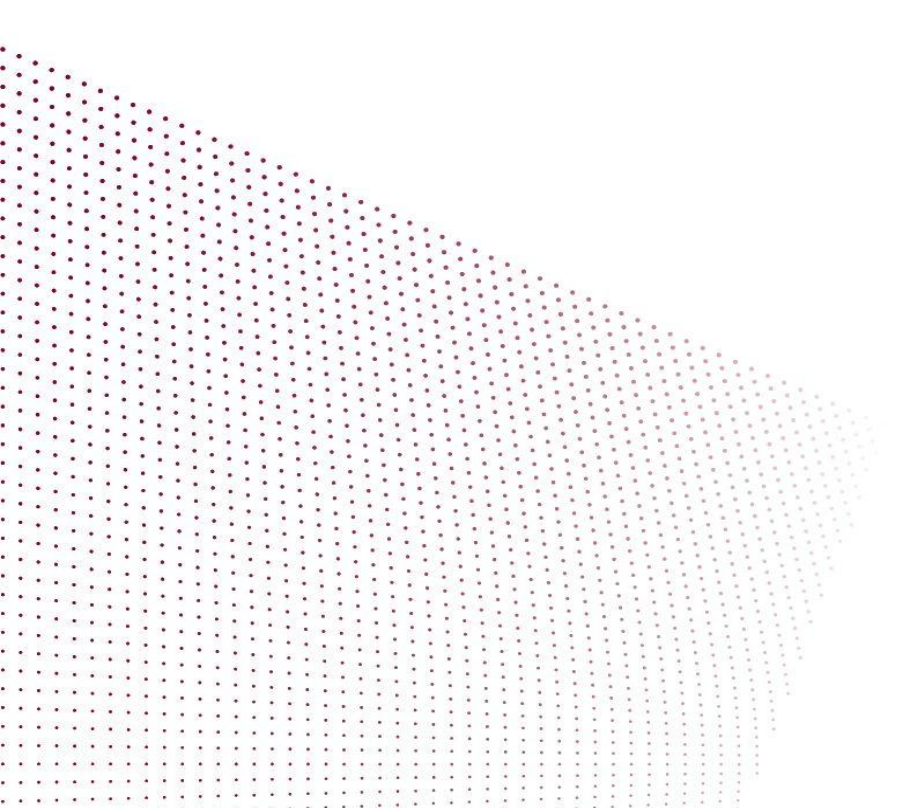

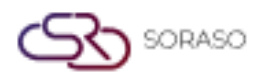

Version : 10.02 Last Updated : 18 June 2025 Author : QA Team

| MỤC LỤC                  |    |
|--------------------------|----|
| Tạo hợp đồng             | 03 |
| Hoạt động khách sạn      | 09 |
| Áp dụng giá cho hợp đồng | 10 |

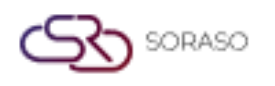

### 1. Tổng quan

This PMS – Contract Profile này cung cấp cho nhân viên khách sạn các hướng dẫn rõ ràng về cách quản lý hợp đồng, bao gồm các thỏa thuận với công ty, đặt phòng trực tiếp và hợp đồng miễn phí với đối tác. Nội dung bao gồm việc tạo và quản lý hợp đồng, liên kết giá phòng, thêm người liên hệ và bảng giá, cập nhật trạng thái hợp đồng và tài liệu liên quan. Hướng dẫn được trình bày từng bước để giúp sử dụng hệ thống hiệu quả trong việc quản lý thông tin hợp đồng.

#### 2. Tạo hợp đồng

Tính năng này có sẵn trong **PCS > Contract Profile Center > Contract Profile,** cho phép nhân viên tạo và quản lý hợp đồng.

Để thực hiện thao tác:

- 1. Nhấn New để tạo hợp đồng mới.
- 2. Nhập thông tin bắt buộc (Loại hợp đồng, Tên hợp đồng, Phân khúc thị trường, Quốc gia, v.v.).

| PCS                           |                              | Q                          | 15 Jan 2025 15:37 🏼 🖞 🦉 🌀 🛓 | 🗠 🎬 🖹 en B 🌺 🔅    |
|-------------------------------|------------------------------|----------------------------|-----------------------------|-------------------|
| Back + New                    | Apply Rate To Contract Merge |                            |                             |                   |
| ontract Information Hotel Act | ivity Allotment              |                            |                             |                   |
| Contract Class                | Contract Type *              | Contract No.               | Contract Name *             | Master Contract   |
| Company -                     | DIRECT BOOKING +             | DIR0000010 Q               | Hello Test                  | Q .               |
| Market Segment *              | Channel                      | Source Of Business         | Contract Status             | Address 1         |
| Direct Booking -              | Email -                      | Direct Contract -          | Whitelist 🗸 Active          | The second second |
| Address 2                     | Country *                    | City Zip Code              | Tax ID                      | Tax Location      |
|                               | Thailand -                   |                            | 000000000                   |                   |
| Website                       | Sales Person                 | Telephone                  | Email                       | Select BU         |
|                               | QA SMART -                   |                            | and the factor of           | PMS × .           |
| Sales Channel                 | Expiry Date                  | Gen Type                   | WithHolding Tax Type        | Ref. Code         |
| *                             | cimia<br>Initi               | Legal Entity -             | No WithHolding Tax +        |                   |
| Ref. Name                     |                              |                            |                             |                   |
|                               | City Ledger                  |                            |                             |                   |
|                               |                              |                            |                             |                   |
| Contact Person Contract Rat   | e Notice Policy Remark       | Contract Status Contract I | Document                    |                   |
| =                             |                              |                            |                             |                   |
|                               |                              |                            |                             |                   |
| Picture First Name            | Last Name Position Name      | Department Name Mobile     | No. Email Point             | t Of Contact      |
| No result found               |                              |                            |                             |                   |
|                               |                              |                            |                             |                   |

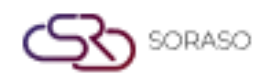

- 3. Chọn Contract Person để thêm người liên hệ.
  - Nhấn **New** để thêm người liên hệ mới.
  - Nhập thông tin bắt buộc (Tên, SĐT, v.v.).
  - Chọn Point of Contact (Người đại diện chính).
  - Nhấn Save để xác nhận.
  - Nhấn **Cancel** để hủy thao tác và đóng cửa sổ.

| ntact Person                                                 |                              |                                    |                                                              |                                                              |
|--------------------------------------------------------------|------------------------------|------------------------------------|--------------------------------------------------------------|--------------------------------------------------------------|
| ontact Information                                           |                              |                                    |                                                              |                                                              |
| Title                                                        | Name *                       | Last Name                          | Position                                                     | Department                                                   |
| Miss -                                                       | Madamn                       | MA                                 | Sale                                                         |                                                              |
| Mobile No. *                                                 | Email                        |                                    |                                                              |                                                              |
|                                                              |                              | ✓ Point of Co                      | ontract                                                      |                                                              |
| ontact Picture                                               |                              |                                    |                                                              |                                                              |
| cture                                                        | Picture                      |                                    | Picture                                                      | Picture                                                      |
| ID Card / Passport                                           | Gues                         | t Photo                            | Other                                                        | Other                                                        |
| Type file only (.jpg), (.png)<br>size must be less than 1 Mb | Type file on<br>size must be | y (.jpg), (.png)<br>less than 1 Mb | Type file only (.jpg), (.png)<br>size must be less than 1 Mb | Type file only (.jpg), (.png)<br>size must be less than 1 Mb |
| Co. Unload                                                   | 0                            | Upload                             | Ch. Holand                                                   | (C) Unload                                                   |
| C Opioad                                                     | Œ                            | opioad                             | - opioad                                                     | C+ Opload                                                    |
|                                                              |                              |                                    |                                                              |                                                              |
|                                                              |                              |                                    |                                                              |                                                              |
|                                                              |                              |                                    |                                                              |                                                              |
|                                                              |                              |                                    |                                                              |                                                              |
|                                                              |                              |                                    |                                                              |                                                              |
|                                                              |                              |                                    |                                                              |                                                              |
|                                                              |                              |                                    |                                                              |                                                              |
|                                                              |                              |                                    |                                                              |                                                              |

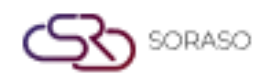

| Version :      | 10.02        |
|----------------|--------------|
| Last Updated : | 18 June 2025 |
| Author :       | QA Team      |

- 4. Chọn **Contract Rate** để thêm bảng giá.
  - Nhấn New để thêm loại phòng và giá phòng.
  - Nhấn Room rate.
  - Nhấn Save để xác nhận.
  - Nhấn **Cancel** để hủy thao tác và đóng cửa sổ.

| te              |                                       |            |            |
|-----------------|---------------------------------------|------------|------------|
| <b>λ</b> Search | C                                     |            |            |
| Rate Code       | Rate Name                             | Effective  | Expire     |
| HOU             | HOUSE USE                             | 15/01/2024 | 21/12/2025 |
| HU              | House use2                            | 15/01/2024 | 25/12/2025 |
| HU1             | House use1                            | 15/01/2024 | 23/12/2025 |
| NEWRATEK        | New Rate KT                           | 15/01/2024 | 13/01/2026 |
| RATE110625      | New Rate for Holiday                  | 15/01/2024 | 11/01/2026 |
| RATEKT          | New Rate KT (Second)                  | 15/01/2024 | 13/01/2026 |
| RATEKT004       | Fourth Rate KT                        | 15/01/2024 | 13/01/2026 |
| RATEKT005       | Fifth Rate KT                         | 15/01/2024 | 13/01/2026 |
| RATEKT03        | Third Rate KT                         | 15/01/2024 | 13/01/2026 |
| OPN             | Open Rate                             | 15/01/2024 | 13/03/2050 |
| QA01            | QA ทำRate Open และใส่ค่าห้อง 12082024 | 15/01/2024 | 12/08/2025 |
|                 |                                       | Select     | Cancel     |

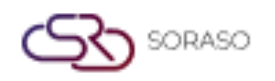

| Version :      | 10.02        |
|----------------|--------------|
| Last Updated : | 18 June 2025 |
| Author :       | QA Team      |

- 5. Chọn Notice & Policy Remark để thêm ghi chú.
  - Nhập thông tin.

| Ø     PCS     Q     15 Jan 2025                                                     | 16:20 🖉 🤻 O 🗠 🛍 🖻 🛤 B 🕍 🔅 🌍 |
|-------------------------------------------------------------------------------------|-----------------------------|
| ← Back ← New ② Apply Rate<br>To Contract ■ Merge                                    |                             |
| Contract Information Hotel Activity Allotment                                       |                             |
|                                                                                     | ding Tax +                  |
| Ref. Name                                                                           |                             |
| City Ledger                                                                         |                             |
| Contact Person Contract Rate Notice Policy Remark Contract Status Contract Document |                             |
|                                                                                     |                             |
|                                                                                     |                             |
|                                                                                     |                             |
|                                                                                     |                             |
|                                                                                     |                             |
|                                                                                     |                             |
|                                                                                     |                             |
|                                                                                     |                             |
|                                                                                     |                             |
|                                                                                     |                             |
|                                                                                     | Save Cancel                 |

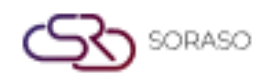

| Version :      | 10.02        |
|----------------|--------------|
| Last Updated : | 18 June 2025 |
| Author :       | QA Team      |

- 6. Chọn **Contract Status** để cập nhật trạng thái.
  - Chọn trạng thái phù hợp.
  - Nhấn **Submit** để xác nhận.

| PCS                               |                                 | Q                          | 15 Jan 2025 16:22 🥂 🦉 🊱 🗠 | 🗹 🎬 🖹 EN B 隆 🔅 |
|-----------------------------------|---------------------------------|----------------------------|---------------------------|----------------|
| Back + New                        | Apply Rate<br>To Contract Merge |                            |                           |                |
| Contract Information Hotel Activi | ity Allotment                   |                            |                           |                |
| Company -                         | DIRECT BOOKING -                | DIR0000010 Q               | Hello Test                | Q              |
| Market Segment *                  | Channel                         | Source Of Business         | Contract Status           | Address 1      |
| Direct Booking -                  | Email +                         | Direct Contract +          | Whitelist 🗸 Active        |                |
| Address 2                         | Country *                       | City Zip Code              | Tax ID                    | Tax Location   |
|                                   | Thailand -                      |                            | 000000000                 |                |
| Website                           | Sales Person                    | Telephone                  | Email                     | Select BU      |
|                                   | QA SMART -                      |                            |                           | PMS × ×        |
| Sales Channel                     | Expiry Date                     | Gen Type                   | WithHolding Tax Type      | Ref. Code      |
| -                                 | tanta<br>1111                   | Legal Entity -             | No WithHolding Tax +      |                |
| Ref. Name                         |                                 |                            |                           |                |
|                                   | City Ledger                     |                            |                           |                |
| Contact Person Contract Rate      | Notice Policy Remark            | Contract Status Contract E | locument                  |                |
| Contract Status *                 | Remark                          |                            |                           |                |
| Whitelist                         |                                 |                            | Submit                    |                |
| Blacklist                         |                                 |                            |                           |                |
| Whitelist                         |                                 |                            |                           |                |
|                                   | ,                               |                            |                           |                |
|                                   |                                 |                            |                           |                |

Lưu ý:

- Whitelist có nghĩa là đối tác được phê duyệt để giao dịch.
- Blacklist là đối tác bị chặn giao dịch với khách sạn.

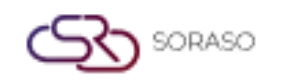

| Version :      | 10.02        |
|----------------|--------------|
| Last Updated : | 18 June 2025 |
| Author :       | QA Team      |

- 7. Chọn Contract Document để đính kèm tệp.
- 8. Nhấn Save để lưu thông tin., hoặc
- 9. Nhấn Cancel để hủy thao tác và đóng cửa sổ.

| PCS                                     |                                                                                                    | Q                          | 15 Jan 2025 16:27 🦉 🥙 🗠 | 🗹 🎬 🗐 🛯 B 🕍 🔅   |
|-----------------------------------------|----------------------------------------------------------------------------------------------------|----------------------------|-------------------------|-----------------|
| - Back + New                            | Apply Rate<br>To Contract Merge                                                                                                    |                            |                         |                 |
| Contract Information Hotel Act          | tivity Allotment                                                                                                    |                            |                         |                 |
| Contract Class                          | Contract Type *                                                                                                    | Contract No.               | Contract Name *         | Master Contract |
| Company +                               | DIRECT BOOKING +                                                                                                    | DIR0000010 Q               | Hello Test              | Q               |
| Market Segment *                        | Channel                                                                                                    | Source Of Business         | Contract Status         | Address 1       |
| Direct Booking -                        | Email +                                                                                                    | Direct Contract +          | Whitelist 🗸 Active      |                 |
| Address 2                               | Country *                                                                                                    | City Zip Code              | Tax ID                  | Tax Location    |
|                                         | Thailand +                                                                                                    |                            | 000000000               |                 |
| Website                                 | Sales Person                                                                                                    | Telephone                  | Email                   | Select BU       |
|                                         | QA SMART -                                                                                                    |                            |                         | PMS × ×         |
| Sales Channel                           | Expiry Date                                                                                                    | Gen Type                   | WithHolding Tax Type    | Ref. Code       |
| 7                                       | and a second second sec | Legal Entity -             | No WithHolding Tax +    |                 |
| Ref. Name                               |                                                                                                    |                            |                         |                 |
|                                         | City Ledger                                                                                                    |                            |                         |                 |
| Contra Donardo Contra Do                | n Marian Della Demain                                                                                                    | 5                          |                         |                 |
| Contact Person Contract Ra              | te Notice Policy Remark                                                                                                    | Contract Status Contract I | Document                |                 |
| File Attachment (file PDF, JPG, PNG, BN | 1P)                                                                                                    |                            |                         |                 |
|                                         |                                                                                                    |                            |                         |                 |
| + Upload a file                         |                                                                                                    |                            |                         |                 |
|                                         |                                                                                                    |                            |                         |                 |
|                                         |                                                                                                    |                            |                         |                 |

Lưu ý: Hãy đảm bảo rằng tất cả các trường bắt buộc được điền chính xác để tránh sai sót.

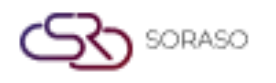

#### 3. Hoạt động khách sạn

Tính năng này có sẵn trong **PCS > Contract Profile Center > Hotel Activity,** cho phép nhân viên xem dữ liệu lưu trú và doanh thu của khách liên quan đến mức giá trong hợp đồng theo khoảng thời gian đã chọn.

- Folio No. Số hồ sơ giao dịch.
- Arrival / Departure Ngày nhận/trả phòng.
- Room No. Số phòng.
- Room Rate Giá phòng theo hợp đồng.
- Total Revenue Tổng doanh thu từ tất cả các dịch vụ.
- Room Revenue Doanh thu từ tiền phòng.
- **F&B Revenue** Doanh thu từ ẩm thực.
- Spa Revenue Doanh thu từ spa.
- Other Revenue Doanh thu khác.

| 🗔 PCS                |                           |                 |                |          |               | Q                      | 15 Jan 2025 16:33 | 🗘 🏶 C               |             | EN EN              | B 🎉    | ¢                 |             |
|----------------------|---------------------------|-----------------|----------------|----------|---------------|------------------------|-------------------|---------------------|-------------|--------------------|--------|-------------------|-------------|
| ← Back               | Apply Rate<br>To Contract | Merge           |                |          |               |                        |                   |                     |             |                    |        |                   |             |
| Contract Information | Hotel A                   | Activity Allotn | nent           |          |               |                        |                   |                     |             |                    |        |                   |             |
| From Date            |                           | To Date         |                |          |               |                        |                   |                     |             |                    |        |                   |             |
| 16/12/2024           | stanta<br>1981            | 15/01/2025      | 110012<br>1111 | Q        |               |                        |                   | No. Of Stay(s)<br>0 |             | Room Night(s)<br>0 |        | Room I            | otal<br>0   |
| FolioNo              | Arrival                   | Departure       | Room No.       | RoomRate | Total Revenue | Room Revenue           | F&B Revenue       | Spa Revenue O       | ther Revenu | 2                  |        |                   |             |
| FL24000360           | 25/12/2024                | 27/12/2024      | 1101           | 3,600    | 0             | 0                      | 0                 | 0                   |             | D                  |        |                   | 1           |
| FL24000361           | 25/12/2024                | 27/12/2024      | 1101           | 3,600    | 0             | 0                      | 0                 | 0                   |             | D                  |        |                   | Т           |
| FL24000362           | 25/12/2024                | 27/12/2024      | 2201           | 3,600    | 0             | 0                      | 0                 | 0                   |             | D                  |        |                   | Т           |
| FL24000363           | 25/12/2024                | 27/12/2024      | 2201           | 3,600    | 0             | 0                      | 0                 | 0                   |             | D                  |        |                   |             |
| FL24000364           | 25/12/2024                | 27/12/2024      | 2207           | 3,600    | 0             | 0                      | 0                 | 0                   |             | D                  |        |                   |             |
| FL24000365           | 25/12/2024                | 27/12/2024      | 2207           | 3,600    | 0             | 0                      | 0                 | 0                   |             | D                  |        |                   |             |
| FL24000366           | 25/12/2024                | 27/12/2024      | 2209           | 3,600    | 0             | 0                      | 0                 | 0                   |             | D                  |        |                   |             |
| FL24000367           | 25/12/2024                | 27/12/2024      | 2209           | 3,600    | 0             | 0                      | 0                 | 0                   |             | D                  |        |                   |             |
| FL24000370           | 25/12/2024                | 27/12/2024      | A102           | 3,600    | 8,400         | 7,200                  | 1,200             | 0                   |             | D                  |        |                   |             |
| FL24000371           | 25/12/2024                | 27/12/2024      | A102           | 3,600    | 0             | 0                      | 0                 | 0                   |             | D                  |        |                   |             |
| FL24000372           | 25/12/2024                | 27/12/2024      | A104           | 3,600    | 0             | 0                      | 0                 | 0                   |             | D                  |        |                   | _           |
|                      |                           |                 |                |          |               | Room Revenue<br>64,300 | F&B Reven<br>12,1 | ue Spa Re<br>00     | 200         | Other Revenu       | e<br>0 | Total Reve<br>76, | nue<br>,600 |
|                      |                           |                 |                |          |               |                        |                   |                     |             | Save               |        | Cancel            |             |

Lưu ý: Đảm bảo thông tin lưu trú và doanh thu được cập nhật đầy đủ để phục vụ việc báo cáo chính xác.

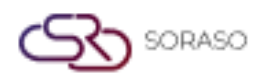

## 4. Áp dụng giá cho hợp đồng

Tính năng này có sẵn trong **PCS > Contract Profile Center > Contract Profile,** cho phép nhân viên tạo, xem và quản lý tất cả các loại hợp đồng như hợp đồng doanh nghiệp, đặt phòng trực tiếp hoặc thỏa thuận miễn phí với các công ty hoặc đối tác.

Để thực hiện thao tác:

- 1. Nhấn New để tạo hồ sơ hợp đồng mới.
- 2. Nhấn Export để xuất danh sách hợp đồng ra tệp để sử dụng bên ngoài hoặc làm báo cáo.

| tract Profile |                |                           |                               |               |             |              |                             |                     |                       |
|---------------|----------------|---------------------------|-------------------------------|---------------|-------------|--------------|-----------------------------|---------------------|-----------------------|
| New           | 2 Export       | Apply Rate<br>To Contract | Merge                         |               |             |              |                             | <b>Filter</b>       | 1-41 of 41            |
| Contract No.  | Contract Class | Contract Type             | Contract Name                 | Contact Point | Expire Date | Telephone    | Email                       | Address             |                       |
| COM0000001    | Company        | COMPLIMENTARY             | Complimentary                 | Hotel 2       | 31/08/2025  |              | A stand of                  | i sen e se se       | and provide the       |
| COM000002     | Company        | COMPLIMENTARY             | Voucher                       |               |             | 10,000       |                             | in the second       | inimi.                |
| COR000001     | Company        | CORPORATE                 | Malaisiam                     |               |             | -            | A REAL PROPERTY.            | - 100 at 10         | 1.48                  |
| COR0000002    | Company        | CORPORATE                 | CORPORATE                     |               |             | -            | and the second second       | - 10010-000         | 1.000                 |
| COR000003     | Company        | CORPORATE                 | AIS Company limited           |               |             | 1            | a second s                  | 100.00              | and the second second |
| COR0000004    | Company        | CORPORATE                 | GUN COMPANY                   |               |             | -            |                             | in the state        | index .               |
| DIR0000001    | Company        | DIRECT BOOKING            | FaceBook                      |               |             |              |                             | - 100 at 10 at      | 1.00                  |
| DIR0000002    | Company        | DIRECT BOOKING            | Nguyễn Tấn Dũng               |               |             | -            | and the second second       |                     | -                     |
| DIR000003     | Company        | DIRECT BOOKING            | QA & A Only                   | KANNIK        |             | 1            | A stand of                  | 1000                |                       |
| DIR0000004    | Company        | DIRECT BOOKING            | Pro.Songkran2024              |               |             | 10,000       | 100,000,000                 | in the second       | in the local sector   |
| DIR0000005    | Company        | DIRECT BOOKING            | Pro 5.5 Deal                  |               |             | -            | A REAL PROPERTY.            | - 100 A             | 1.00                  |
| DIR0000006    | Company        | DIRECT BOOKING            | Pro Pride Celebration         |               |             | -            | and the second second       | -                   | 1.000                 |
| DIR000007     | Company        | DIRECT BOOKING            | Pro Pride Celebration : SUITE |               |             | 1            | a stand of                  | 1000                |                       |
| DIR0000008    | Company        | DIRECT BOOKING            | Pro 7.7                       |               |             | -            |                             | in the second       | in the local data     |
| DIR0000009    | Company        | DIRECT BOOKING            | Pro. Amphawa Journey          |               |             | ( management | A REAL PROPERTY AND INCOME. | a test of the state |                       |

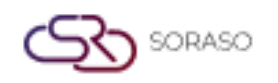

| Version :      | 10.02        |  |  |  |
|----------------|--------------|--|--|--|
| Last Updated : | 18 June 2025 |  |  |  |
| Author :       | OA Team      |  |  |  |

- 3. Nhấn Apply Rate to Contract để liên kết các gói giá cụ thể với hợp đồng đã chọn.
- 4. Nhấn Save, hệ thống sẽ hiển thị thông tin giá đã chọn trong phần Contract Rate.

| Bulk Update Roo      | m Rate           |                                |                  |                    |                       |                               |                      | >                    |
|----------------------|------------------|--------------------------------|------------------|--------------------|-----------------------|-------------------------------|----------------------|----------------------|
|                      |                  |                                |                  |                    |                       |                               |                      |                      |
| Rate Code            | (                | Apply From                     | وتستو            | Apply To           | 1.5 miles             |                               |                      |                      |
| Flease Select        |                  | 15/01/2025                     |                  | 15/01/2025         | III                   |                               |                      |                      |
| R                    | oom Type         | B                              | ase Rate         | +Adult             | +Extra Person         | Extra Be                      | d +Weekend           | +Holidays            |
|                      |                  |                                |                  |                    |                       |                               |                      |                      |
|                      |                  |                                |                  |                    |                       |                               |                      |                      |
|                      |                  |                                |                  |                    |                       |                               |                      |                      |
|                      |                  |                                |                  |                    |                       |                               |                      |                      |
|                      |                  |                                |                  |                    |                       |                               |                      |                      |
|                      |                  |                                |                  |                    |                       |                               |                      |                      |
|                      |                  |                                |                  |                    |                       |                               |                      |                      |
|                      |                  |                                |                  |                    |                       |                               |                      |                      |
|                      |                  |                                |                  |                    |                       |                               |                      |                      |
| + Contract           | Code Contract I  | Name Contract Type             |                  |                    |                       |                               |                      |                      |
|                      |                  |                                |                  |                    |                       |                               |                      |                      |
|                      |                  |                                |                  |                    |                       |                               |                      |                      |
|                      |                  |                                |                  |                    |                       |                               |                      |                      |
|                      |                  |                                |                  |                    |                       |                               |                      |                      |
|                      |                  |                                |                  |                    |                       |                               |                      |                      |
|                      |                  |                                |                  |                    |                       |                               |                      | Save                 |
|                      |                  |                                |                  |                    |                       |                               | 0 0                  |                      |
| PCS                  |                  |                                |                  |                    |                       | 15 Jan 2025 17:45             | 9 🖗 O 🗠 🛍 🎚          | EN B 🏰 🔅 🌖           |
| ← Back               | →= New           | Apply Rate<br>To Contract      | Merge            |                    |                       |                               |                      |                      |
| Contract Information | n Hotel          | Activity Allotment             |                  |                    |                       |                               |                      |                      |
|                      |                  | ·                              | III              | oscior ricomy      | ,                     | regarenacy                    |                      | oloning tax          |
| Ref. Code            |                  | Ref. Name                      |                  |                    |                       |                               |                      |                      |
|                      |                  |                                |                  | City Ledger        |                       |                               |                      |                      |
| Contact<br>Person    | Contract<br>Rate | Notice                         | Policy<br>Remark | Contract<br>Status | Account<br>Receivable | Billing & Paymen<br>Condition | t Attach<br>Document | Contract<br>Document |
|                      |                  |                                |                  |                    |                       |                               |                      |                      |
| -=                   |                  |                                |                  |                    |                       |                               |                      |                      |
|                      | Rate Code R      | ate Name                       | Breakfast        | Rate Effective     | Expire                | Default                       |                      |                      |
|                      | AFTEX A          | FTERNOON TEA Exclude           | ABF              | 15/01/2024         | 08/01/2026            | atanta<br>anti                |                      | 8                    |
|                      | 0.001            |                                | 105              |                    |                       | tata                          |                      |                      |
| 20                   | OPN C            | ipen Rate                      | ABF              | 15/01/2024         | III 13/03/2050        |                               |                      |                      |
| 2 💿                  | QA01 C           | A ทำRate Open และใส่ค่าห้อง 12 | 082024 ABF       | 15/01/2024         | 12/08/2025            |                               |                      | Ê                    |
| ی او                 | QA02 C           | A Fix Rate ABF 12082024        | ABF              | 15/01/2024         | 12/08/2025            | 12012<br>1212                 |                      | + Room Type          |
|                      |                  |                                |                  |                    |                       |                               |                      |                      |
|                      |                  |                                |                  |                    |                       |                               |                      |                      |
|                      |                  |                                |                  |                    |                       |                               |                      | 15/01/2025           |
|                      |                  |                                |                  |                    |                       |                               | · U                  | 13/01/2025           |
| Room Type            |                  |                                |                  |                    |                       |                               |                      |                      |
|                      |                  |                                |                  |                    |                       |                               | c                    | ave Cancel           |
|                      |                  |                                |                  |                    |                       |                               |                      | Concer               |